## Procedimiento de solicitud de Welcome Park

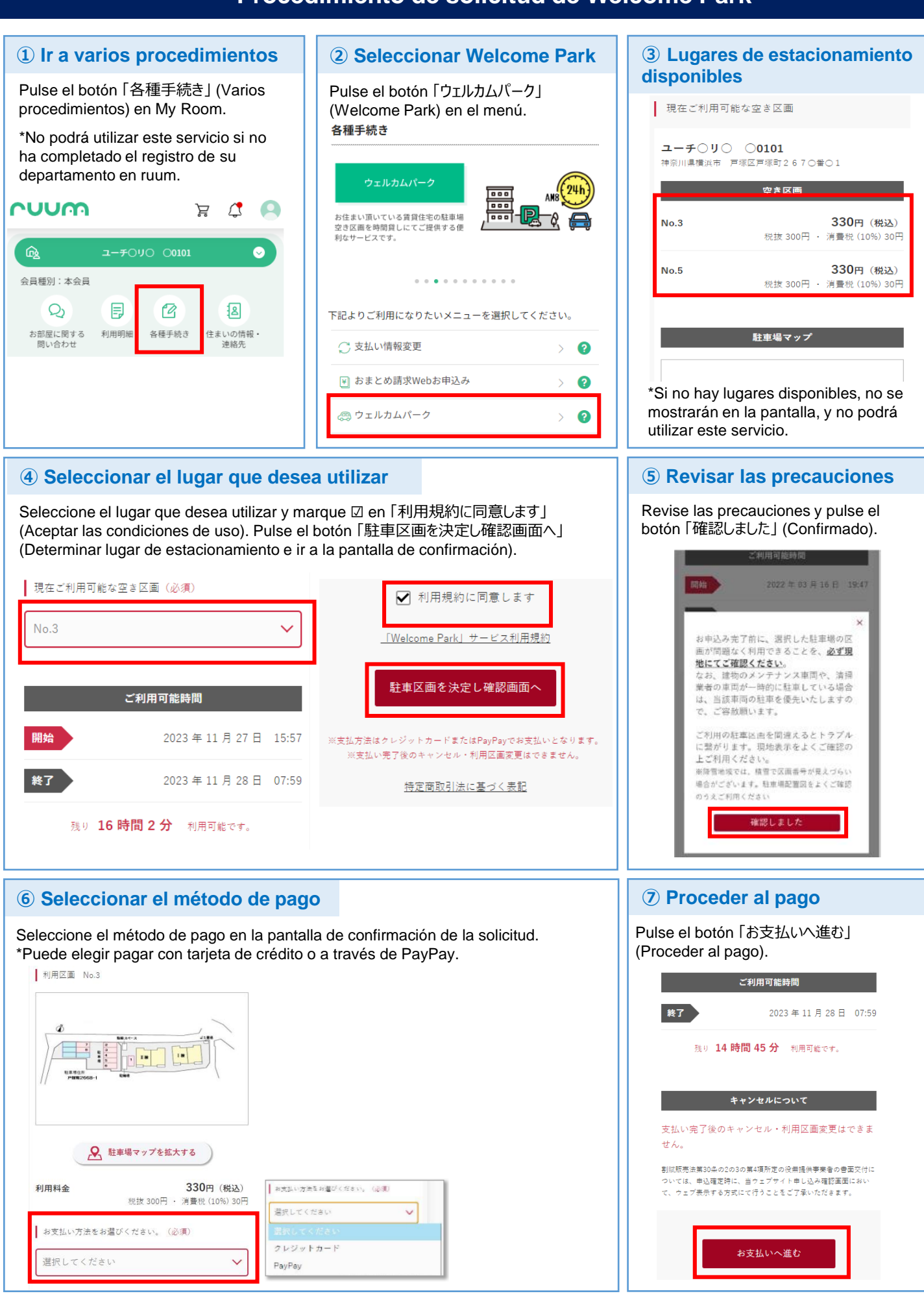

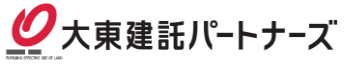

### Procedimiento de solicitud de Welcome Park

### **8-1 Pago (a través de PayPay)**

Pulse el botón「PayPay支払いへ」(Ir a pago a través de PayPay).

## ਤੂ<sup>®</sup> Welcome Park

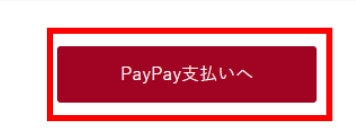

PayPayのお支払いが正常に完了されなかった場 合、お支払い方法をクレジットカードへ変更された い方は、下記「お支払い方法の選択に戻る」から、 お申込み内容の確認画面へ戻って、お支払い方法を 選択し直してください。

#### お支払い方法の選択に戻る

Se abrirá la aplicación PayPay. Una vez completado el pago, aparecerá una pantalla「お申込み完了」(Solicitud completada).

\*Imagen de la pantalla de pago de PayPay.

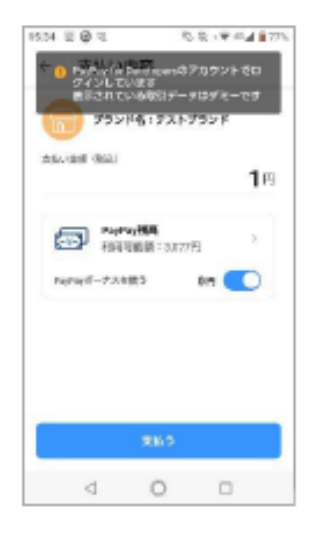

\*Pantalla de solicitud completada de PayPay.

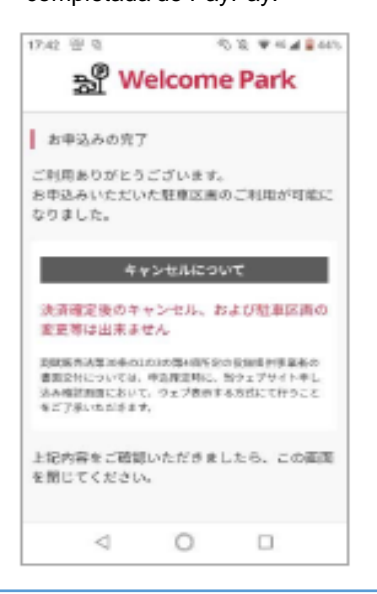

### **8-2 Pago (a través de tarjeta de crédito)**

Si selecciona "tarjeta de crédito", se le redigirá a la pantalla de pago con tarjeta de crédito. Una vez completado el procedimiento de pago, aparecerá una pantalla con el mensaje 「お申込み完了」(Solicitud completada).

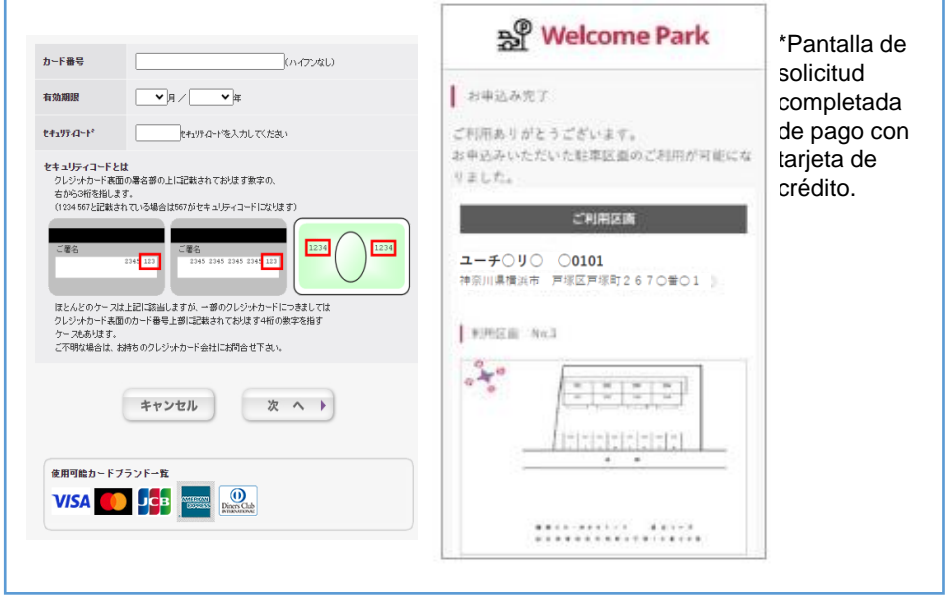

# (9) Se envía un email de confirmación

Una vez completado el proceso (pago), se enviará un correo electrónico de agradecimiento al email registrado en

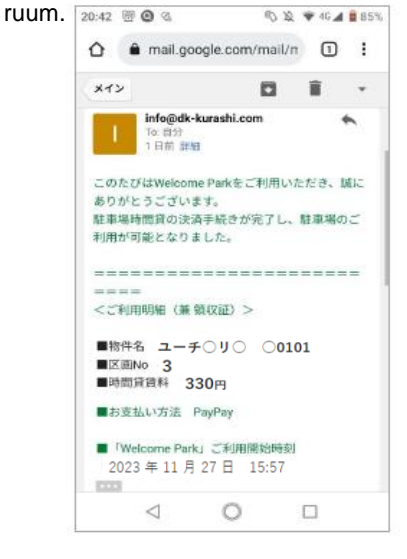

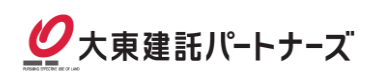